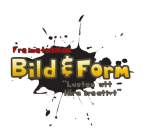

# Robotprogrammering

Att bygga och programmera en motordriven robot som kan undvika hinder.

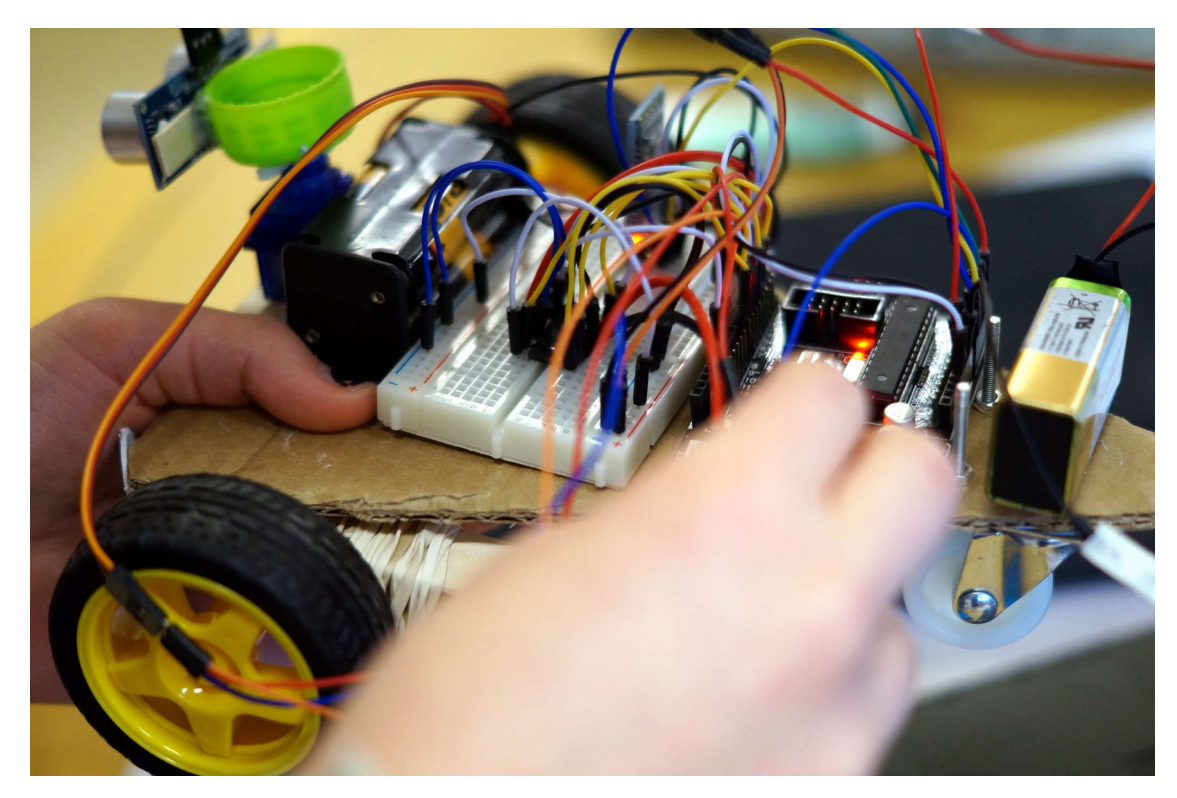

Av Staffan Melin (lärarpraktikant) och Martin Blom (NO-lärare) Bild & form-skolan, Masthugget, Göteborg 2015

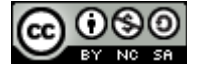

Detta verk är licensierat under en Creative Commons Erkännande-IckeKommersiell-DelaLika 4.0 Internationell Licens.

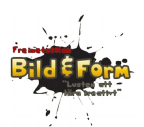

# Innehållsförteckning

# Innehåll

| Robotprogrammering1                    |
|----------------------------------------|
| Innehållsförteckning2                  |
| Om projektet4                          |
| LPP4                                   |
| Form4                                  |
| Tidsåtgång för eleverna4               |
| Dokumentation4                         |
| Delar vi använder (komponenter)5       |
| Schema6                                |
| Förberedelser9                         |
| Beställ delar9                         |
| Datorer för programmering9             |
| Inför lektion 110                      |
| Inför lektion 210                      |
| Inför lektion 310                      |
| Inför lektion 410                      |
| Verktyg och material10                 |
| Lektion 1. Introduktion till Arduino12 |
| Vad är Arduino?12                      |
| Vad är en robot?12                     |
| Vad är ett program?12                  |
| Lektion 2: Servo och sensor15          |
| Komponenter15                          |

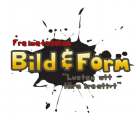

| Del 1. Servo                     | 16 |
|----------------------------------|----|
| Del 2. Sensor                    |    |
| Del 3. Servo + sensor            |    |
| Läs mer/referens                 |    |
| Lektion 3: En motor och H-brygga | 20 |
| Så här styr Arduinon H-bryggan   | 21 |
| Koppla ihop allt                 | 22 |
| Program                          | 23 |
| Läs mer/referens                 | 25 |
| Lektion 4: Bygg roboten          | 26 |
| Schema                           | 26 |
| Ritning                          | 27 |
| Exempel på färdigt program       |    |
| LPP                              |    |

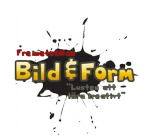

# Om projektet

Hösten och vintern 2014-2015 konstruerade Bild & form-skolan i Göteborg en robot i årskurs 9. Målet var att eleverna skulle lära sig bygga med digital elektronik samt grundläggande programmering. Detta genomförde vi med Arduino, en så kallad microcontroller (enkel dator) som är billig och duktig på att prata och läsa av omvärlden. Det finns en uppsjö av information, inspiration och projekt på internet, och den bygger dessutom på öppen källkod.

Det hela tog formen av ett teknikutvecklingsprojekt där komplexiteten gradvis ökades. En viktig motivation till projektet var att eleverna skulle nå en insikt om hur digital teknik fungerar, vilka olika delar som ingår och hur de samverkar.

Kostnaden per robot var ca 300 kr.

Vi har i denna skrift försökt att samla vår planering och de erfarenheter vi gjorde under projektet. Med hjälp av detta hoppas vi att fler skolor kan genomföra liknande projekt. Kontakta oss gärna om du har några frågor! Och hör gärna av dig om du gör något liknande!

Staffan Melin, staffan.melin@oscillator.se Martin Blom, martinblomblom@hotmail.com

### LPP

Se slutet av denna manual.

### Form

Vi genomförde projektet under 7 lektioner à 2 timmar. Eleverna arbetade i grupp med 3-4 elever i varje grupp. Större delen av projektet arbetade vi i helklass, med två lärare.

# Tidsåtgång för eleverna

Lektion 1: 2 timmar.

Lektion 2: 3-4 timmar.

Lektion 3: 2 timmar.

Lektion 4: 6 timmar.

#### **Dokumentation**

Eleverna fick hela tiden dokumentera projektet, både skriftligt och individuellt, samt i grupp genom att med sina surfplattor filma och berätta om dagens arbete. De fick ca 15 minuter varje vecka för dokumentationen.

Vi strävade efter att skriva upp "dagens begrepp" på tavlan - dessa skulle finnas med i dokumentationen.

Dokumentationen skulle innehålla dagens mål, vad de genomförs, problemen de stötte på och hur de löste dem (eller planerade att lösa dem).

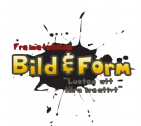

# Komponenter

**Arduino**. En enkel programmerbar experimentdator som är bra på att kommunicera med omvärlden. Robotens "hjärna".

**Batteri-hållare**. Eftersom roboten ska kunna åka omkring måste den vara batteridriven. 4 st så kallade AA-batterier på 1,5 V styck (även kallade LR6) driver motorerna.

**Batteri-kontakt**: 1 st 9V-batteri driver Arduinon (datorn). När Arduinon är ansluten till datorn för programmering, så får den ström via USB-kabeln som förbinder de två. Då behövs alltså inte 9V-batteriet.

**Motorer med hjul och växellåda**. Roboten är trehjulig, och svänger genom att hjulet på ena sidan snurrar medan det på andra sidan står still (eller rör sig i motsatt riktning). Det tredje hjulet är ett stödhjul. Robotens "fötter".

**H-brygga/L293D**. Detta är en liten IC-krets (http://sv.wikipedia.org/wiki/Integrerad\_krets) som används för att Arduinon ska kunna styra motorerna. (Kallas också för H-brygga, läs mer om du vill: http://sv.wikipedia.org/wiki/H-brygga).

**Sensor (avståndsmätare)**. Avståndsmätare använder ultraljud (ljud som har en högre frekvens än vad det mänskliga örat kan uppfatta) för att mäta avstånd. Robotens "ögon". Fladdermössen använder samma teknik.

**Servo**. Ett servo innehåller en liten motor som kan vridas, och gör att vi kan rikta avståndsmätaren åt olika håll. Robotens "hals".

**Kondensator**. Kondensatorn kan lagra ström (som ett batteri, fast ofta under kortare stunder), och används i vårt projekt för att jämna till strömmen över servot (eftersom servot drar lite extra när det sätter igång).

**Dator**. Programmen skrivs på en dator för att sedan skickas över till Arduinon via en USBkabel. På datorn har vi installerat en så kallad "utvecklingsmiljö", som är ett program där du kan skriva och ändra Arduino-program och med ett enkelt knapptryck skicka över dem till Arduinon via en USB-kabel.

Breadboard. Används för att koppla ihop komponenter utan att behöva löda.

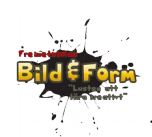

# Schema

Så här sitter delarna ihop:

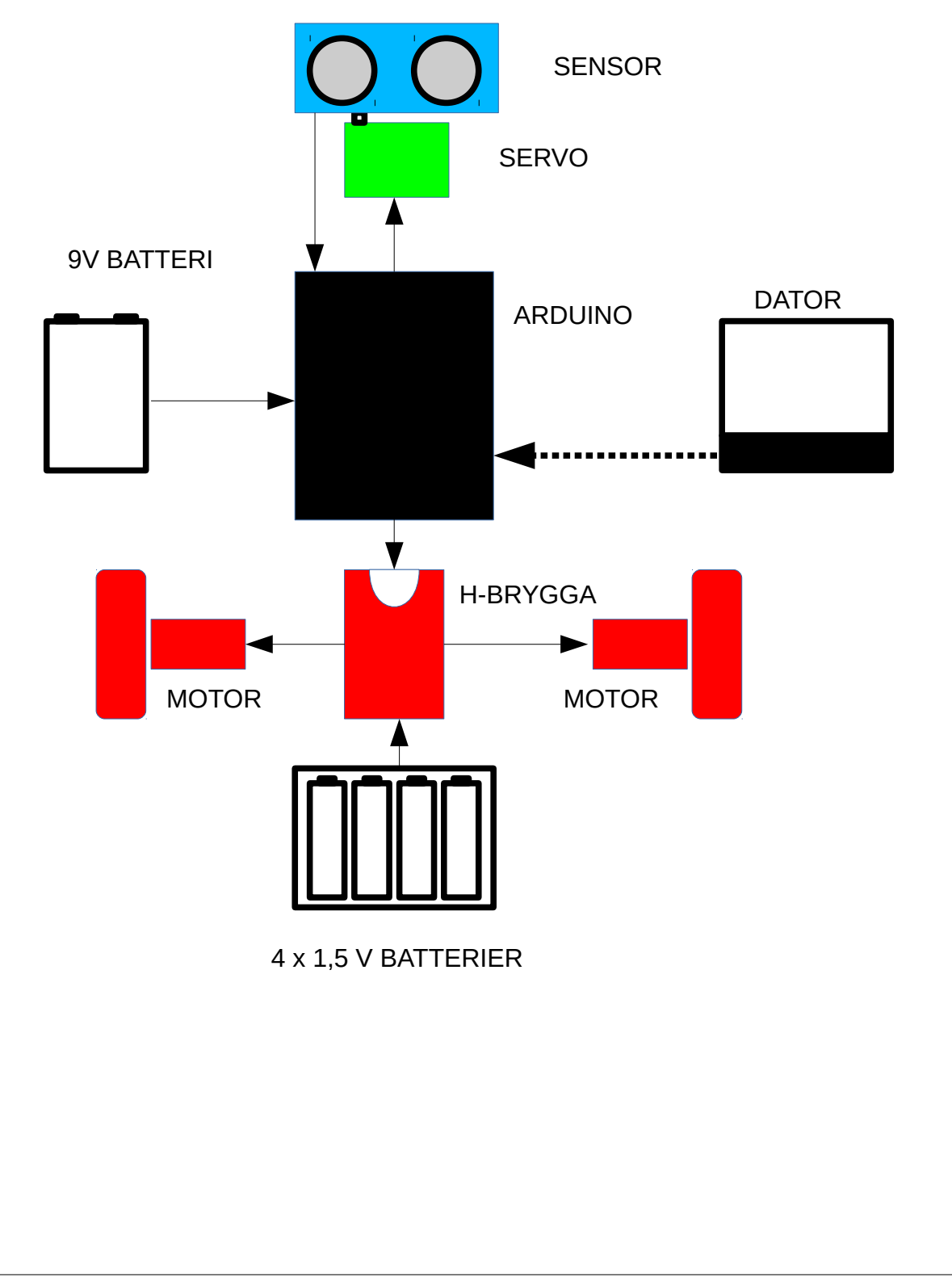

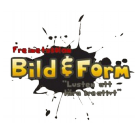

De olika komponenterna kopplas ihop med sladdar, ofta med hjälp av en **breadboard**. Det finns i huvudsak två olika sorters förbindelser hos varje komponent:

- de som skickar den **ström** som komponenterna behöver för att fungera (strömkrets)
- de som skickar data mellan komponenterna och Arduinon

#### Roboten har dessutom två olika strömkretsar:

- En är ström för motorerna (6V). Den skickas från batterihållaren (4x1,5 V = 6V) via Hbryggan.
- En är ström från Arduinon (5V). Den kommer först från datorn via USB-kabeln, senare från det 9V-batteri som ansluts till Arduinon.

Arduinon skickar i sin tur vidare ström till:

- sensorn (avståndsmätaren)
- servot
- H-bryggan (som styr motorerna)

#### Arduinon skickar data till

- H-bryggan, för att reglera hur mycket ström som går till motorerna
- servot, för att styra riktningen på avståndsmätaren
- sensorn, för att tala om för den att den ska mäta avståndet

#### Arduinon tar emot data från

• avståndsmätaren, som skickar tillbaka avståndet till närmaste hinder rakt framåt

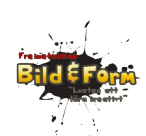

För att kunna prata med omvärlden har Arduinon flera **stift eller portar**, dit du kan koppla komponenter (och sladdar):

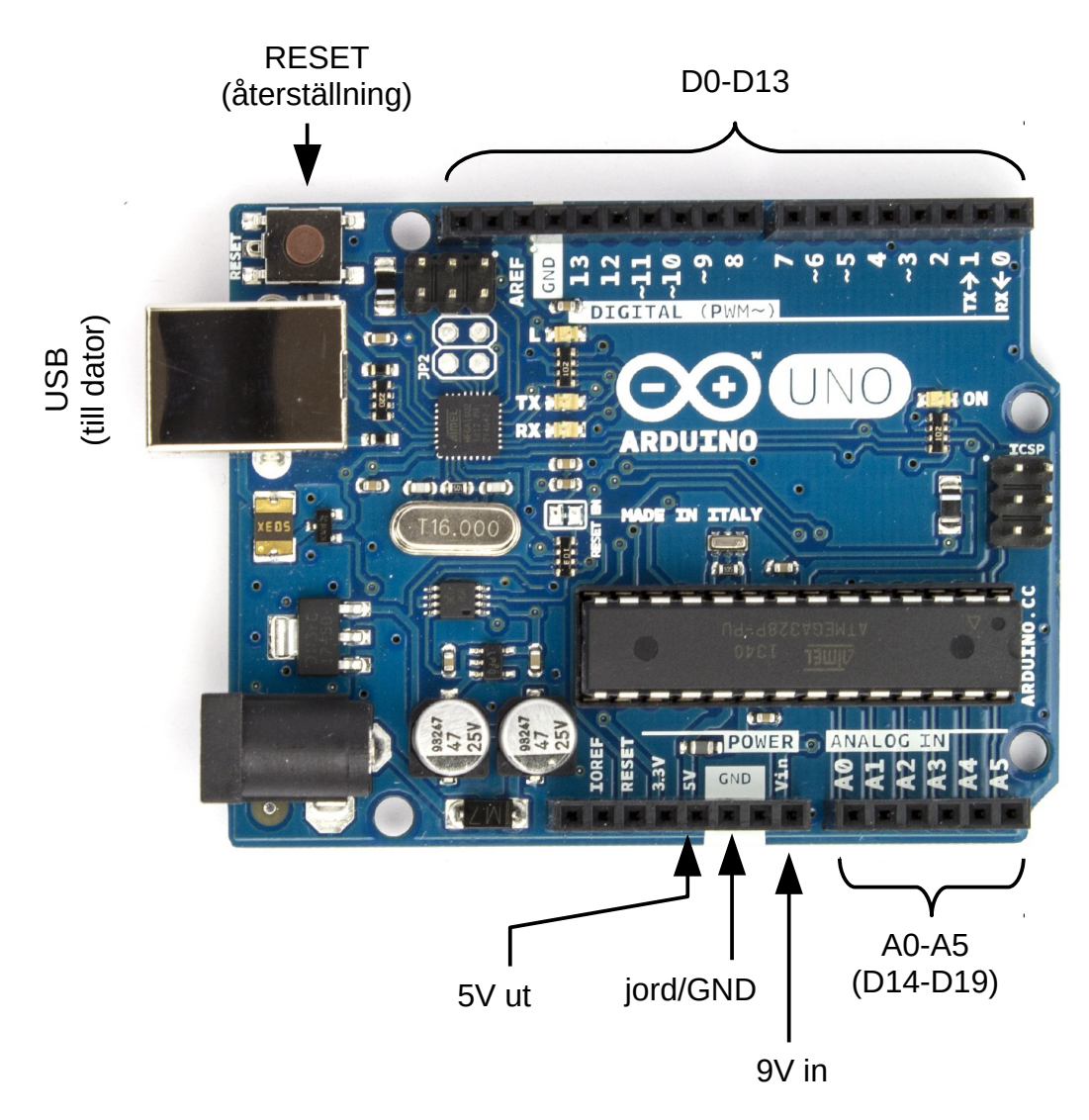

- D0-D13: digitala stift/portar. De här kan ta emot och skicka två olika signaler: LOW (av, 0V) eller HIGH (på, +5V).
- A0-A5: analoga stift/portar. De kan ta emot värden från 0-1024 (normalt 0-5V). De kan också användas som digitala portar (och kallas då D14-D19).

Stiften kan ta emot eller skicka information - du talar om vilket i början av ditt program.

Det gäller med andra ord att dina kopplingar stämmer överens med hur du läser och skickar information i ditt program. Sladdar och komponenter samarbetar med programmet!

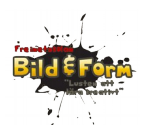

# Förberedelser

## Beställ delar

Beställ material i god tid om du beställer dem från utlandet. Vi beställde allt material förutom batterier från Ebay. Det tog upp till 2 månader att få hem allt. Beställ ett par reservsatser, det är alltid något som krånglar eller går sönder.

För varje del har vi skrivit in lämplig sökterm på Ebay.

- Robot-kit: platta, två hjul med växellåda och motor, batterihållare för 4xAA, tredje stödhjul. (Ebay: "arduino robot car chassis", ca 80 SEK.)
- Arduino Uno, inklusive USB-sladd för programmering. (Ebay: "arduino uno R3 usb cable", ca 50 SEK.)
- H-bridge: L293D (liten IC-krets). (Ebay: "H-bridge L293D", ca 20 SEK.)
- ultraljuds avståndsmätare SR03/SR04. (Ebay: "arduino sr04", ca 10 SEK.)
- (micro) servo motor. (Ebay: "arduino micro servo sg90", ca 20 SEK. Finns även i 10pack.)
- 9V batterihållare for Arduino. (Ebay: "9v battery clip cable", ca 10 SEK. Finns i två varianter. En som ansluts till strömförsörjningsporten på Arduinon, samt en vars kabel slutar i sladdar. Vi har använt den senare.)
- 100µF (elektrolytisk) kondensator. (Ebay: "100µF electrolytic capacitor", ca 8 SEK.)
- breadboard (400 punkters). (Ebay: "arduino breadboard 400 contacts", ca 20 SEK.)
- sladdar:
  - hane-hona stift (till sensor): 4 st, minst 20 cm långa. (Ebay: "arduino male female cable", ca 10 SEK för 40 st.)
  - hane-hane stift: ca 30 st (15 st x 15 cm, 15 st x 10 cm). (Ebay: "arduino male male cable 65pcs", ca 15 SEK för 65 stycken.)
- batterier:
  - 4x1,5V AA till varje robot (10 grupper = 40 batterier)
  - 1x9V till varje robot (10 grupper = 10 batterier)

### Datorer för programmering

Programmen för Arduinon skrivs på en "vanlig" dator med hjälp av programmet **Arduino IDE**. Det kan laddas ner från Arduinons hemsida http://arduino.cc/en/Main/Software. Det finns till både Linux, Windows och Mac OSX.

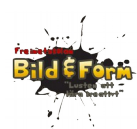

Du behöver också installera biblioteket **NewPing** (vilket förklaras i lektion 2). Du laddar ner det från playground.arduino.cc/Code/NewPing, packar upp det till en mapp, och placerar det i följande mapp: Arduino-1.0.6 > libraries (mappen "Arduino-1.0.6" kan ha olika namn beroende på vilken version du kör). Alla bibliotek ska installeras *innan* du startar Arduino IDE.

Här kan du läsa mer om hur du installerar bibliotek: http://arduino.cc/en/pmwiki.php? n=Guide/Libraries

## Inför lektion 1

Som förberedelse är det en mycket god idé att bygga en egen robot. Börja lektion 1 med att visa upp den och demonstrera funktionen. Denna robot kan senare fungera som referens för eleverna om de undrar över något.

Låt grupperna börja fundera över hur de vill sätta ihop sin robot.

## **Inför lektion 2**

Inga särskilda förberedelser.

### **Inför lektion 3**

Löd fast sladdar med stift på batteri-kontakterna till 9V-batteriet. Gör gärna även samma sak på de två sladdar som sitter fast i varje motor.

# **Inför lektion 4**

Inför denna lektion gick vi igenom alla robotar och såg till att de var korrekt ihopsatta (alla sladdar på rätt plats etc). Vi skickade över ett program som testade allt.

Ha alltid extra batterier (9V och 4xAA).

Beställ extra motor/växellådor eftersom de verkar vara av låg kvalitet: stiften på motorn lossnar och (plast)kugghjulen i växellådan slits.

Börja lektionen med att gå igenom exempelkoden. Färgerna i koden överensstämmer med färgerna på komponenterna i schemat, så det är bra om du kan visa de båda på samma gång.

Vi avslutade projektet med att bygga en bana med hinder i klassrummet. De olika projektgruppernas robotar fick därefter tävla mot varandra: Vilken robot klarade sig längst utan att krocka?

## Verktyg och material

Vi använde oss av följande verktyg och material:

- Kniv
- Sax
- Kniptång

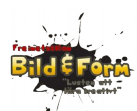

- Ståltråd
- Tejp
- Limpistol
- Lödstation/lödkolv. Vi lät inte eleverna löda något själv utan gjorde det åt dem. Tack vare breadboarden behövs väldigt lite lödning.
- Plattor, burkar från köket, glasspinnar och liknande byggmaterial. Foamboard skulle också kunna vara ett bra byggmaterial.
- Märkpennor och frystejp för att märka sladdar.
- Eltejp
- Gummisnoddar och snöre för ihopsättning.

Vi provade även häftmassa, men den leder ström så den övergav vi.

Även om det är relativt billiga delar, blir de tillsammans dyra. Våra elever skulle därför bygga roboten så att den var återvinningsbar = kunde plockas isär och delarna återvinnas.

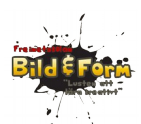

# Lektion 1. Introduktion till Arduino

Det här ska vi göra! En robot som kan rulla omkring utan att krocka!

Se ett exempel: http://youtu.be/rtzUJKoj7Vc

# Vad är Arduino?

En enkel dator för experiment. Den är billig och bra på att prata med omvärlden (den har många in- och utgångar = kan kopplas ihop med annan elektronik).

- Läs mer om du vill: http://www.electrokit.com/arduino.html
- Om du vill ha ännu fler (tekniska) detaljer: http://sv.wikipedia.org/wiki/Arduino
- Arduinons hemsida: http://arduino.cc/

## Vad är en robot?

"En robot är en teknisk anordning, oftast en elektromekanisk maskin som styrs av elektronisk programmering, som utför fysiska uppgifter." (Wikipedia)

Eller mer kortfattat: en maskin som styrs av en dator.

Läs mer om du vill: http://sv.wikipedia.org/wiki/Robot

# Vad är ett program?

"En serie instruktioner som styr en dator " (Wikipedia)

Eller: Genom att skriva ett program talar du om för datorn vad den ska göra. Ett program skrivs ofta som en text i ett datorspråk. Det kan vara olika långt, från några rader till miljontals rader (typ JAS).

Läs mer om du vill http://sv.wikipedia.org/wiki/Datorprogram

Saker som nästan alla program har

- Funktioner. Några rader kod som kan användas flera gånger. Börjar med att de namnges.
- Variabler, konstanter. Tänk på dessa som små lådor där du kan skriva och läsa värden. Om det är en konstant börjar raden med "const". Då kan du inte ändra värdet senare i programmet.
- Satser: Rader i programmet som gör saker.

Arduinon kör igång sitt program (den kan endast hålla ett program i minnet åt gången) när den får ström. När strömmen avbryts avslutas programmet (men finns kvar i Arduinons minne). Du kan starta om programmet från början genom att trycka på Arduinons RESET-knapp.

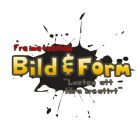

Arduino-program har två viktiga funktioner:

- setup. Den här delen av programmet körs en gång i början.
- **loop**. Den här delen körs gång på gång tills Arduinon inte längre får ström, eller ett nytt program laddas.

Här är ett enkelt program som får en ljusdiod att blinka. Arduinon har från början en lysdiod ansluten till port 13. Lysdioden sitter alltså redan monterad på Arduinon.

```
const int kLEDPin 13; // lysdioden sitter på stift 13
void setup () {
    pinMode(kLEDPin, OUTPUT); // ställ in stift 13 för digital
utmatning
}
void loop () {
    digitalWrite(kLEDPin, HIGH); // Slå på lysdioden
    delay(1000); // Vänta 1 sekund (1000 millisekunder)
    digitalWrite(kLEDPin, LOW); // Slå av lysdioden
    delay(1000); // Vänta 1 sekund (1000 millisekunder)
}
```

Skriv in programmet på datorn och ladda upp det till Arduinon via USB-kabeln. Lysdioden ska börja blinka.

Så, vad händer på de olika raderna i programmet:

1. Vi skapar en variabel som kommer att vara konstant och innehålla värdet 13. Arduinon har en LED (lysdiod) ansluten till denna port.

2. Tom rad. Dessa struntar Arduinons i.

3-5. Setup-funktionen. Körs en gång när programmet startar. Talar om att Arduinons port med nummer 13 ska användas för att skicka information.

6. Tom rad.

7-12. Loop-funktionen. Körs om och om igen. Gör följande:

8. Sätter port 13 till PÅ. Då går en ström genom lysdioden och den tänds.

9. Väntar 1000 ms (= 1 sekund).

10. Sätter port 13 till AV. Då går inte strömmen längre genom lysdioden och den slocknar.

11. Väntar 1000 ms (= 1 sekund).

Prova att ändra värdena i delay-funktionen. Vad händer? Vad händer om du ändrar ordningen på raderna (satserna) i loop-funktionen (raderna 8-11)?

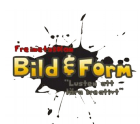

Andra viktiga saker i ett program:

- Måsvingar/block. Håller samman flera satser. Se http://www.arduino.cc/en/Reference/Braces.
- for. Upprepar satser flera gånger. Se http://arduino.cc/en/Reference/For.
- if. Testar ett så kallat villkor, och kör olika satser beroende på vad testet säger. Se http://arduino.cc/en/Reference/If och http://arduino.cc/en/Reference/Else.
- **case**. Påminner om if, men låter dig testa flera värden. Se http://arduino.cc/en/Reference/SwitchCase.
- Kommentarer. Ger möjlighet att skriva in noteringar i programmet som Arduinon sedan struntar i. Se http://arduino.cc/en/Reference/Comments.
- **Funktion**. Flera rader med satser, som ges ett namn, och kan användas flera gånger. Se http://arduino.cc/en/Reference/FunctionDeclaration.
- **random**(). En inbyggd funktion som tar fram ett slumpvärde. Se http://arduino.cc/en/Reference/Random.

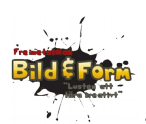

# Lektion 2: Servo och sensor

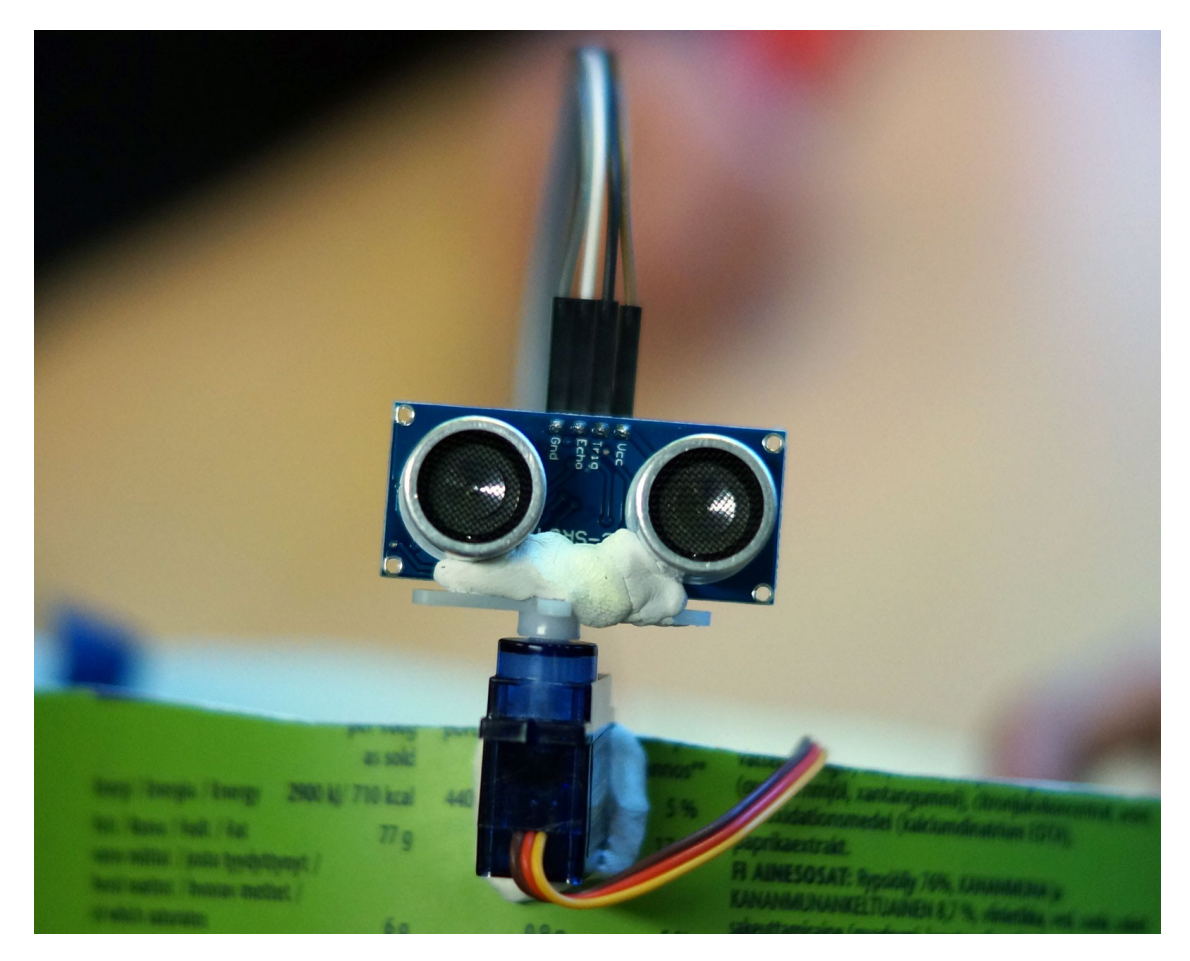

Denna lektion kommer vi att börja se hur **program och hårdvara jobbar tillsammans**. Det är så vår robot kan känna av och styra världen runt omkring.

Att bygga något som inte är permanent är en viktig del i att ta fram en **prototyp**. Det ger möjlighet att prova sig fram.

### Komponenter

**Kondensator**. Kondensatorn kan lagra ström (som ett batteri, fast ofta under kortare stunder), och används i vårt projekt för att jämna till strömmen över servot (eftersom servot drar lite extra när det sätter igång).

**Sensor (avståndsmätare)**. Avståndsmätare använder ultraljud (ljud som har en högre frekvens än vad det mänskliga örat kan uppfatta) för att mäta avstånd. Robotens "ögon". Fladdermössen använder samma teknik.

**Servo**. Ett servo innehåller en liten motor som kan vridas, och gör att vi kan rikta avståndsmätaren åt olika håll. Robotens "hals".

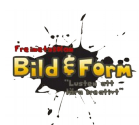

En **breadboard** används för att koppla ihop komponenter utan att behöva löda. Hålen är sammanlänkade enligt bilden nedan. Det innebär att alla sladdar som sticks ned i hål som är inom en grön cirkel blir sammankopplade.

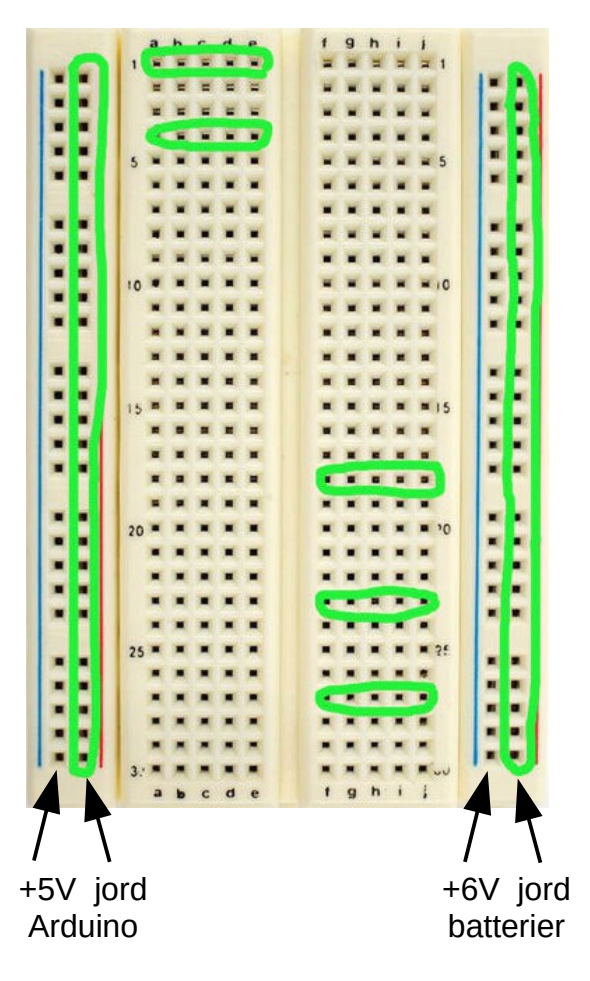

## Del 1. Servo

Först ska vi lära oss att styra ett **servo**. På det ska vi sedan sätta dit avståndsmätaren (**sensorn**). Ett servo är egentligen en liten motor som vi kan ställa i olika riktningar genom att ange vinkeln i grader.

Först av allt skapar vi en ström- och en jordkolumn på breadboarden:

- 1. Dra en sladd från +5V på Arduinon till en av breadboardens +-kolumner (en lång vertikal kolumn på breadbordens sida).
- 2. Dra en annan sladd från GND på Arduinon till --kolumnen på breadboarden (kolumnen bredvid den där du kopplade in +5V).

Nu ansluter vi servot. Servot har tre olika anslutningar:

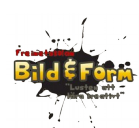

- 1. Kontroll. Är ofta orange. Koppla den till port D10 på Arduinon.
- 2. Jord/GND. Är ofta svart/brun. Koppla den till jord-kolumnen (--kolumnen )på breadboarden
- 3. Ström, +5V. Är ofta röd. Koppla den till +5V-kolumnen på breadboarden

Vi ansluter också den lilla kondensatorn mellan +5V och GND på servot för att jämna ut spänningen (kondensatorns långa ben ska anslutas till +5V, det korta till GND). Det görs enklast genom att du sticker ned kondensatorn mellan de två kolumnerna som ger +5V och GND på breadboarden.

Testa nedanstående program genom att skriva in det i Arduino IDE (på datorn) och ladda upp det till Arduinon.

```
// Servo
#include <Servo.h> // ett så kallat bibliotek som låter oss använda servot
const int pinServo = 10; // servot är anslutet till D10
Servo myServo; // används för att kommunicera med servot
void setup()
{
 myServo.attach(pinServo);
 myServo.write(90); // antal grader; 90 grader är rakt fram
}
void loop()
Ł
 myServo.write(0); // antal grader
 delay(1000); // vänta 1000 ms så servot hinner vrida sig
 myServo.write(180); // antal grader
 delay(1000);
}
```

Fundera över hur programmet och kopplingarna samverkar.

Prova att ändra graderna och väntetiden (den anges i ms, millisekunder).

Spara programmet med namnet "robot\_servo". Då skapas en mapp med samma namn som programmet.

# Del 2. Sensor

Nu ska vi lära oss att mäta avstånd med hjälp av sensorn.

Sensorn har fyra anslutningar. På sensorn kan du se vilken sladd som är vilken anslutning. Koppla in sensorn:

1. Ström (VCC). Koppla den till +5V-kolumnen på breadboarden.

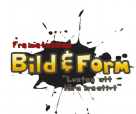

- 2. Styrsignal (Trig). Koppla den till D19 (A5) på Arduinon .
- 3. Datasignal/avståndet (Echo). Koppla den till D18 (A4) på Arduinon.
- 4. Jord. Koppla den till GND-kolumnen på breadboarden.

Programmet skickar en signal till sensorn via Trig-porten. Då skickas en ultraljudpuls ut. Den studsar mot något föremål och kommer sen tillbaka till sensorn.

Eftersom

s = v \* t, dvs sträckan = hastigheten \* tiden

och ljudets hastighet i luft är något vi känner till, kan programmet räkna ut sträckan (avståndet).

Men allt det sker i ett **bibliotek** (engelska library), så vi behöver inte tänka på det. Ett bibliotek är en mängd funktioner som skrivits av någon annan, och som vi kan återanvända. Det bibliotek som vi ska använda heter **NewPing**.

Testa nedanstående program genom att skriva in det i Arduino IDE (på datorn) och ladda upp det till Arduinon.

```
// Sensor
#include <NewPing.h>
int pinLed = 13; // lysdiod
const int pinPingTrig = 19; // sensorn ansluten till stift/port 18 och 19
const int pinPingEcho = 18;
const int pingMax = 500; // hinder längre bort än pingMax centimeter kommer
ej att ses
NewPing myPing(pinPingTrig, pinPingEcho, pingMax); // hjälper oss prata med
avståndsmätaren
int avstandFramat; // avstånd framåt
void setup() {
      pinMode(pinLed, OUTPUT);
      Serial.begin(115200);
void loop() {
      avstandFramat = myPing.ping_cm();
      Serial.println(avstandFramat); // skicka tillbaka avståndet till
datorn
      if (avstandFramat < 25) // om avståndet är mindre än 25 cm
      {
            digitalWrite(pinLed, HIGH); // tänd lysdioden
```

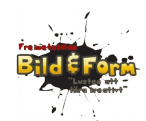

}

Teknik årskurs 9 - Robotprogrammering

```
} else {
digitalWrite(pinLed, LOW); // släck lysdioden
}
delay(100); // vänta 0,1 s innan vi kollar avståndet igen
```

Programmet fungerar så att sensorn mäter avstånd till närmaste föremål och tänder lysdioden om det är mindre än 25 cm till detta. Prova med olika avstånd.

Fundera över hur programmet och kopplingarna samverkar.

Spara programmet med namnet "robot\_sensor". Då skapas en mapp med samma namn som programmet.

Programmet använder dessutom något som heter **Serial** för att kunna skicka tillbaka information till din dator.

För att se vad Arduinon skickar tillbaka väljer du Tools > Serial Monitor i Arduino IDE och anger hastigheten till 115200.

#### Del 3. Servo + sensor

Sätt fast sensorn på servot och sätt fast servot i något fast, exempelvis breadboarden.

Försök kombinera de två ovanstående programmen till ett eget. Det ska göra följande:

- 1. Titta framåt. Mät avståndet.
- 2. Titta åt vänster. Mät avståndet.
- 3. Titta åt höger. Mät avståndet.
- 4. Om avståndet framåt är minst, tänd lysdioden.

Om vi även har motorer och kan styra dessa, kan vi använda denna programkod för att att välja vilken väg roboten ska ta.

### Läs mer/referens

- http://playground.arduino.cc/Learning/SingleServoExample
- playground.arduino.cc/Code/NewPing
- http://arduino.cc/en/Guide/Libraries

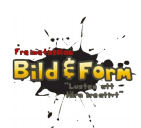

# Lektion 3: En motor och H-brygga

I denna lektion ska vi lära oss styra en **motor** som ska:

- köra roboten framåt
- köra roboten bakåt (backa)

Om vi ska styra en elektrisk motor manuellt (alltså utan Arduinon) och välja om den ska snurra åt ena eller andra hållet, så byter vi helt enkelt plats på de två + och - ledningar som ger motorn ström.

Men för att Arduinon ska klara av detta behöver den hjälp av en extra krets kallad **H-brygga**. Med hjälp av olika signaler kan H-bryggan styra motorn så att den

- rör sig framåt
- rör sig bakåt
- stannar

Eftersom H-bryggan kan driva två motorer så kan roboten då

- köra framåt
- köra bakåt
- svänga vänster (genom att stoppa vänster motor och köra den högra framåt)
- svänga höger (genom att stoppa höger motor och köra den vänstra framåt)
- stanna

När du kopplar in H-bryggan så blir det många anslutningar (många sladdar). Det beror på att H-bryggan är ansluten till

- motorn
- batterihållaren (som ger motorerna ström)
- Arduinon (för styrning/kontroll)
- Arduinons +5V (för drift av H-bryggan)

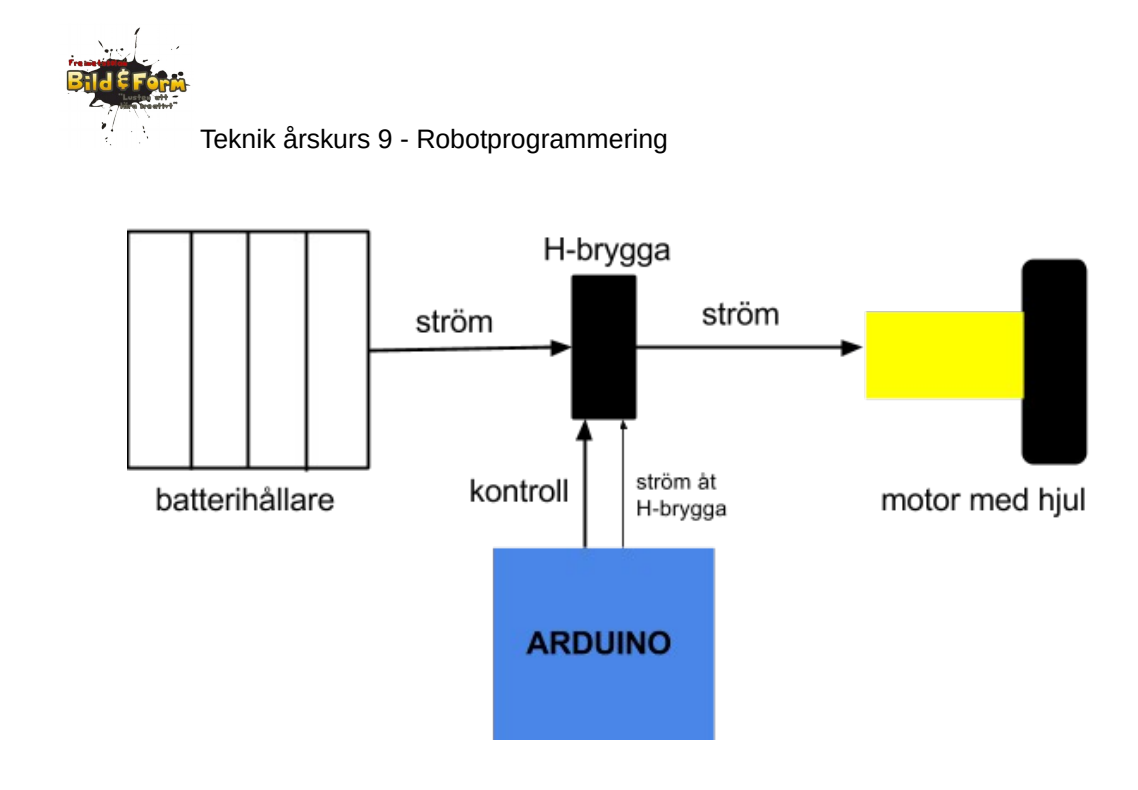

Strömmen från batterierna driver alltså enbart motorerna. Än så länge får Arduinon ström via USB-sladden till datorn, och H-bryggan får ström av Arduinon.

Vår H-brygga kan styra 2 motorer.

# Så här styr Arduinon H-bryggan

Arduinon styr motorn genom tre sladdar mellan Arduinon och H-bryggan: Enable, Input 1 och Input 2 (eller Enable, Input 3 och Input 4 för den andra motorn).

Om Enable-porten, som är ett slags av/på, är satt till HIGH (+5V) så motsvarar output (alltså strömmen till motorerna) input (alltså kontrollsignalerna från Arduinon). Kom ihåg, för att en ström ska kunna flöda måste en ledning vara positiv (HIGH) och en negativ (LOW/jord).

Tänk på strömmens + och - som två händer som håller i en ratt. Ratten kan endast snurra om de två händerna drar uppåt respektive nedåt (Input 1 och Input 2). Dessutom måste bilen vara igång för att ratten ska kunna vridas (Enable).

| Enable | Input 1     | Input 2     | Motor  |
|--------|-------------|-------------|--------|
| нідн   | HIGH        | LOW         | bakåt  |
| нідн   | LOW         | HIGH        | framåt |
| нідн   | HIGH        | HIGH        | stopp  |
| нідн   | LOW         | LOW         | stopp  |
| LOW    | betydelslös | betydelslös | stopp  |

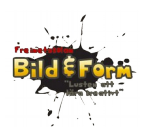

# Koppla ihop allt

# Se till att Arduinon inte är ansluten till datorn när du gör kopplingarna, och kontrollera dem en extra gång innan du ansluter Arduinon. Var noggrann!

Tejpa fast motorn på en bordskant så att hjulet kan snurra fritt.

Skapa en +5V-kolumn och en jord/GND-kolumn på kopplingsplattans vänstra långsida (på samma sätt som i föregående lektion). Använd Arduinons +5V och GND-stift. De ska driva H-bryggan.

Skapa en +6V-kolumn och en jord/GND-kolumn på kopplingsplattans högra långsida. Sätt i 4 st 1,5V batterier i batterihållaren och anslut den till de två kolumnerna. De ska driva motorn.

Förbind jord/GND hos de båda kolumnerna så att de har en gemensam jord.

Sätt fast H-bryggan på breadboarden på raderna 8-15, med benen på var sin sida om mitten-"diket". Den lilla gropen på kretsen ena kortsida ska peka uppåt.

Vi börjar med att ordna anslutningarna för vad som kommer att bli den vänstra motorn:

- 1. H-bryggan till batterihållarens +-kolumn på breadboarden (ben 8). Detta blir strömen till motorn.
- 2. H-bryggan till Arduinons +-kolumn på breadboarden (ben 16). Detta är strömmen som driver H-bryggan.
- 3. H-bryggan till Arduinon (ben 1, 2 och 7 på H-bryggan). Det här är styrsignalerna från Arduinon till H-bryggan.
- 4. H-bryggan till Arduinons jord-kolumn på breadboarden (ben 4, 5).
- 5. H-bryggan till motorn (ben 3 och 6). Det här är de två sladdar som sitter fast i motorn.

Nedan följer en ritning över hur motorerna ansluts till H-bryggan. Båda motorerna visas, men nu ska du bara ansluta den vänstra.

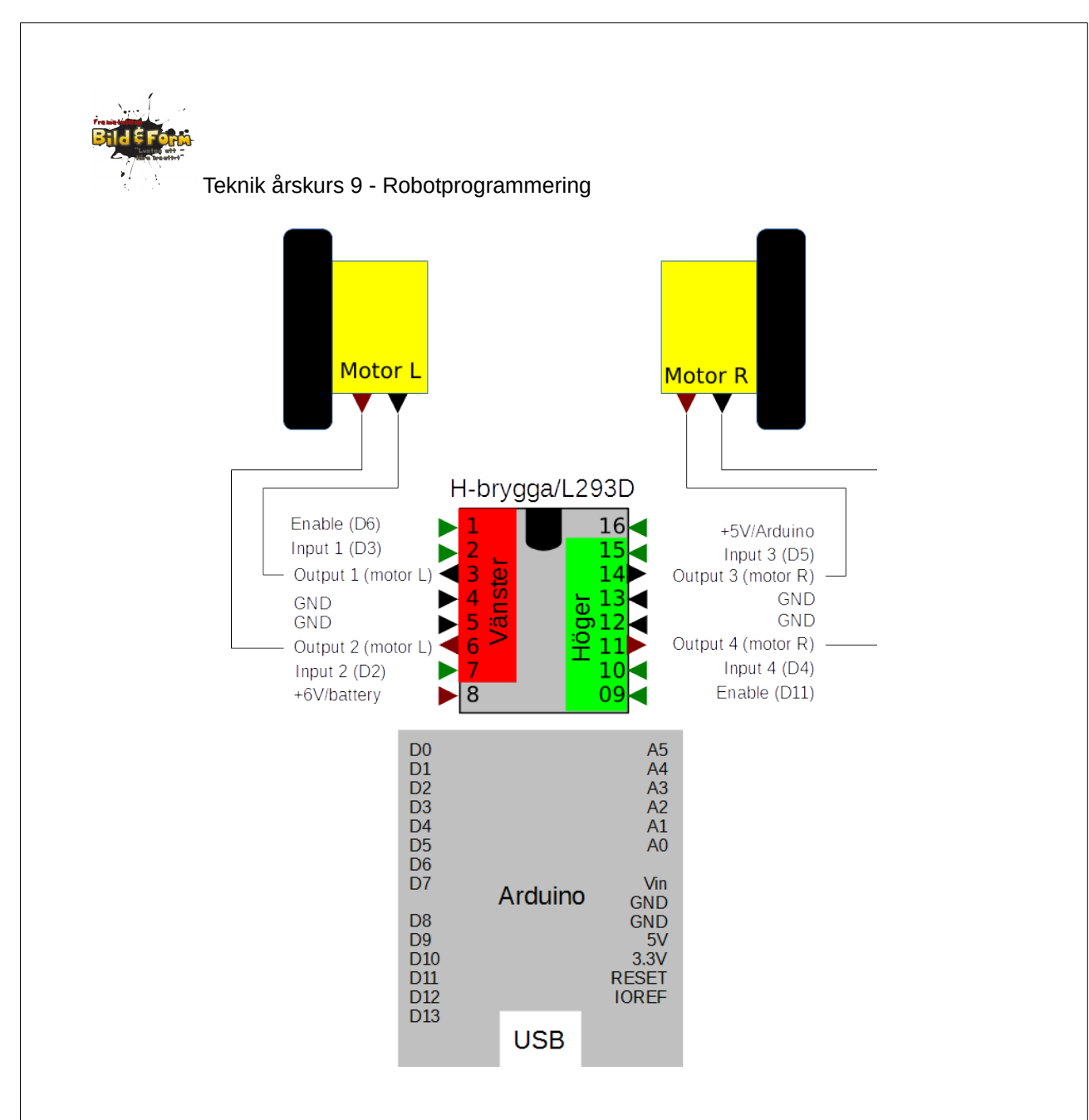

#### Program

Kopiera programmet nedan och för över det till Arduinon.

```
/*
Test av H-brygga och motor
*/
//
// konstanter (värden som inte ändras i programmet)
//
int pinLed = 13; // utgång 13 är kopplat till en LED på Arduinon
const int pinVansterMotor1 = 2; // H-bryggan styrs av D2, D3 och D6
const int pinVansterMotor2 = 3;
const int pinVansterMotorFart = 6;
const int motorFart = 200; // hur snabbt ska motorerna gå?
//
```

```
Teknik årskurs 9 - Robotprogrammering
// funktionen setup() körs EN GÅNG i början av programmet
11
void setup() {
      // vänster motor
      // den STYR vi (OUTPUT)
      pinMode(pinVansterMotor1, OUTPUT);
pinMode(pinVansterMotor2, OUTPUT);
      pinMode(pinVansterMotorFart, OUTPUT);
}
// funktionen loop() körs om och om igen (tills strömmen bryts)
11
void loop() {
      // framåt
      motorFramat();
      delay(1000);
      // stanna motorn
      motorStopp();
      delay(100);
      // bakåt
      motorBakat();
      delay(1000);
      // stanna motorn
      motorStopp();
      delay(100);
3
void motorFramat(void)
{
      // kör vänster motor
      analogWrite(pinVansterMotorFart, motorFart);
      digitalWrite(pinVansterMotor1, LOW);
digitalWrite(pinVansterMotor2, HIGH);
}
void motorBakat(void)
{
      // kör vänster motor bakåt
      analogWrite(pinVansterMotorFart, motorFart);
      digitalWrite(pinVansterMotor1, HIGH);
digitalWrite(pinVansterMotor2, LOW);
}
void motorStopp(void)
{
      // stoppa vänster motor
      analogWrite(pinVansterMotorFart, 0);
      digitalWrite(pinVansterMotor1, LOW);
      digitalWrite(pinVansterMotor2, LOW);
}
```

Läs igenom programmet och studera vilka olika delar (funktioner) som programmet innehåller

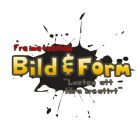

och hur det använder dem.

Prova att ändra ordningen på programsatserna i loop()-funktionen.

Prova att ändra värdens för delay()-satserna och motorns fart (variabeln motorFart).

## Läs mer/referens

- Hur fungerar en H-brygga inuti?
   <u>http://www.robotplatform.com/howto/L293/motor\_driver\_1.html</u>
- Funktioner i Arduino. http://arduino.cc/en/Reference/FunctionDeclaration

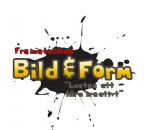

# Lektion 4: Bygg roboten

Nu ska alla delar sättas samman till en komplett robot!

### Schema

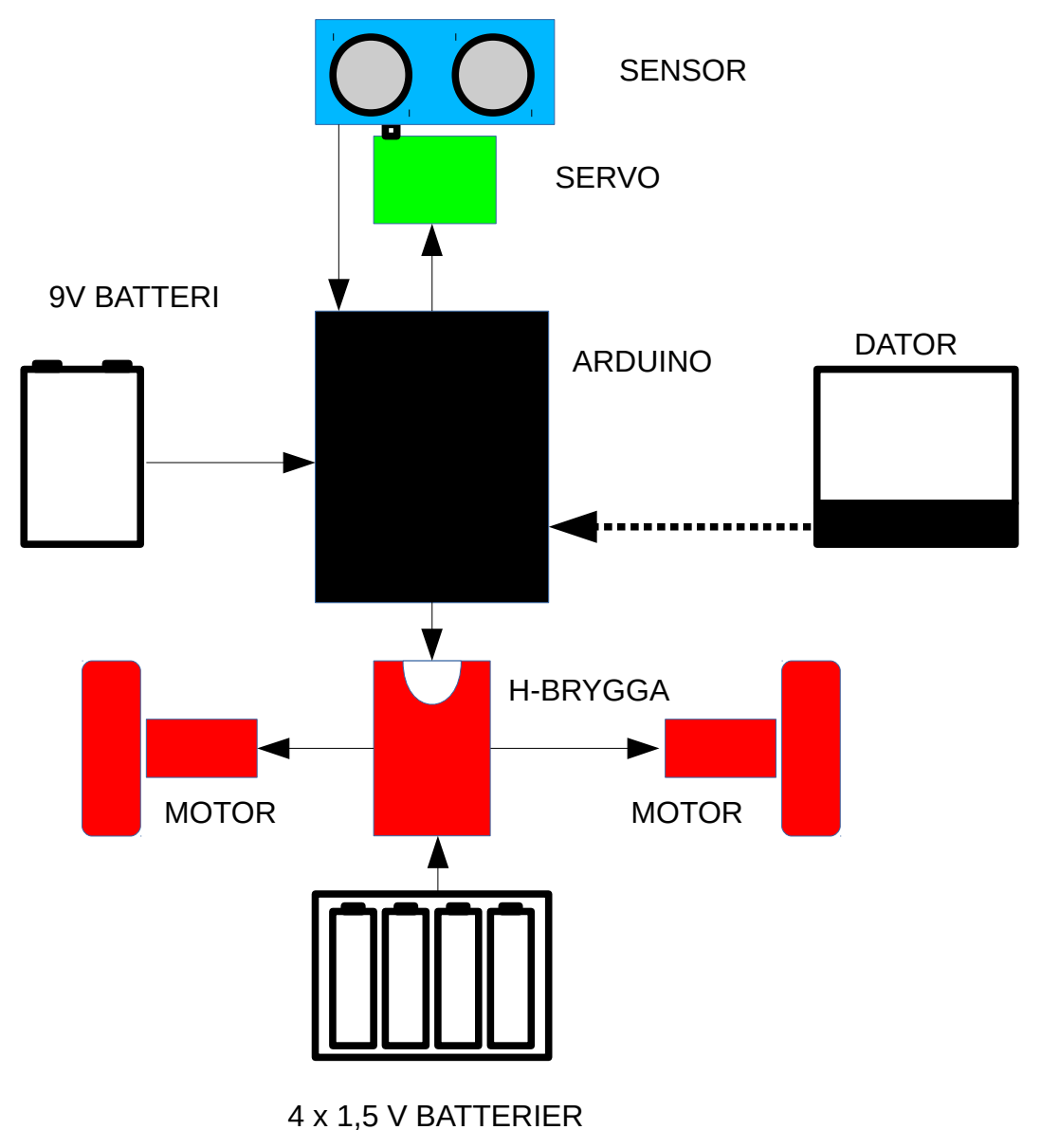

9V-batteriet ska anslutas till Arduinons Vin (Volt in) och GND (men vänta med att göra det till allt fungerar och roboten är mogen att släppas ned på golvet). Resten av anslutningarna görs enligt tidigare lektioner.

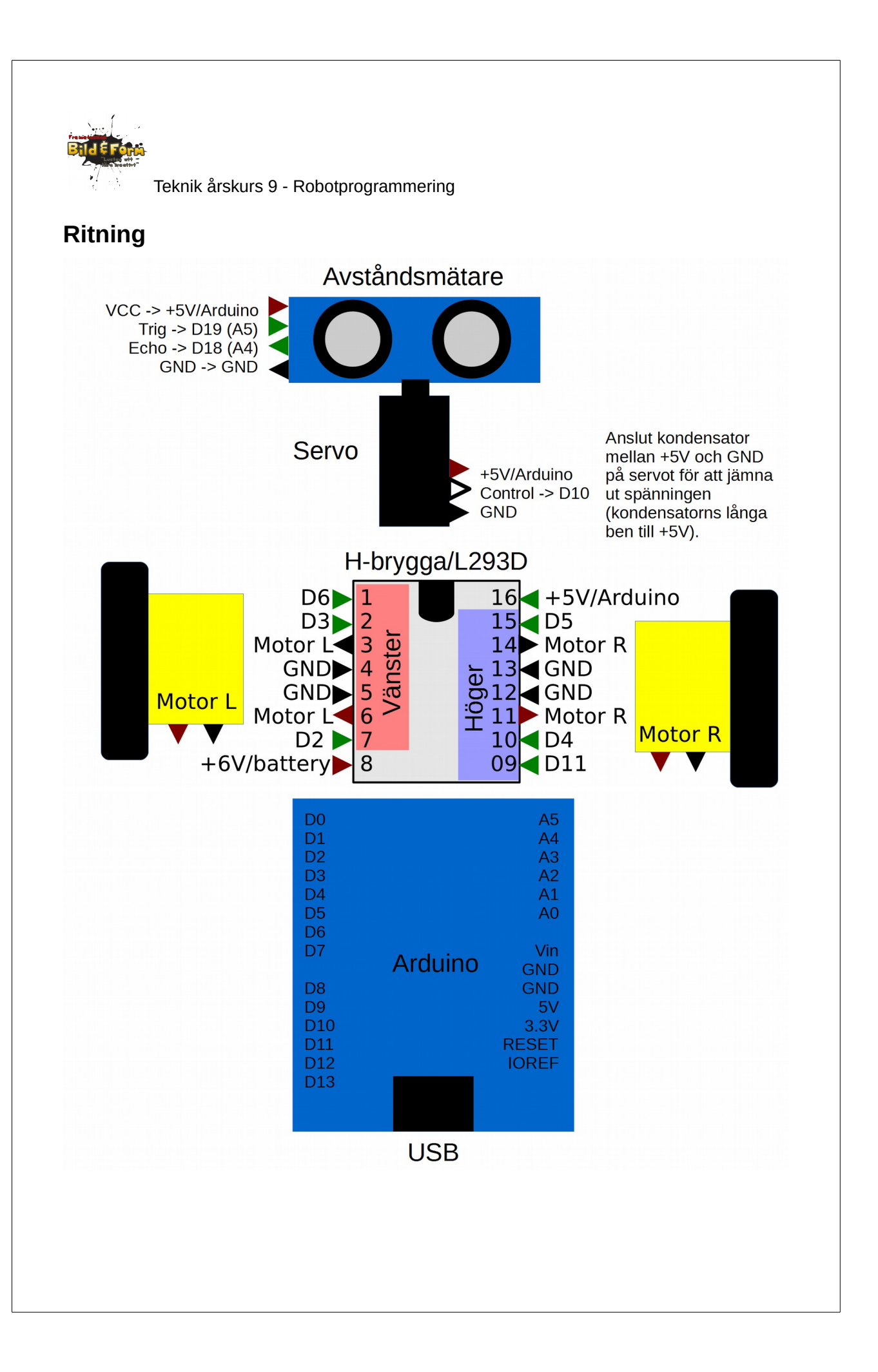

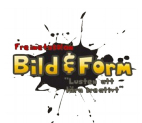

/\*

Teknik årskurs 9 - Robotprogrammering

# Exempel på färdigt program

Programmet är färgkodat på samma sätt som bilden i avsnittet Schema: motor (rött), servo (grönt), sensor (blått). Värden som är intressanta att experimentera med är markerade med gult. Rader i grått är kommentarer.

```
Robot
Elever: <ditt namn>
Ursprunglig version: 2014-08-31/Staffan Melin
Kräver NewPing library
http://playground.arduino.cc/Code/NewPing
*/
// Vårt program behöver inkludera (lägga till) lite funktionalitet
// Det kallas för bibliotek.
11
#include <Servo.h>
#include <NewPing.h>
#include <SoftwareSerial.h>
// konstanter (värden som inte ändras i programmet)
//
int pinLed = 13; // utgång 13 är kopplat till en LED på Arduinon
const int pinVansterMotor1 = 2;
const int pinVansterMotor2 = 3;
const int pinVansterMotorFart = 6;
const int pinHogerMotor1 = 4;
const int pinHogerMotor2 = 5;
const int pinHogerMotorFart = 11;
const int pinServo = 10;
const int pinPingTrig = 19;
const int pinPingEcho = 18;
const int pingMax = 200; // hinder längre bort än pingMax centimeter kommer ej att ses
const int motorFart = 200; // hur snabbt ska motorerna gå? (160-250 är ok)
// globala variabler (syns i hela programmet)
Servo myServo; // hjälper oss prata med servot
NewPing myPing(pinPingTrig, pinPingEcho, pingMax); // hjälper oss prata med
            avståndsmätaren
int avstandFramat; // uppnått avstånd framåt
int avstandVanster; // uppått avstånd åt vänster
```

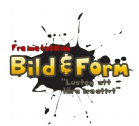

```
int avstandHoger; // uppnått avstånd åt höger
```

// funktionen setup() körs EN GÅNG i början av programmet //

#### void setup() {

```
pinMode(pinLed, OUTPUT);
// avståndsmätare (ping = ultraljudssensor)
// den LÄSER vi av (INPUT)
// Dessa två inställningar görs av NewPing myPing(...) ovan, så de behöver
vi inte tänka på
// pinMode(pinPingTrig, OUTPUT);
// pinMode(pinPingEcho, INPUT);
// servo som styr avståndsmätaren
// den STYR vi
myServo.attach(pinServo);
myServo.write(90); // ställ in servot på 90 grader (= rakt fram)
// vänster motor
// den STYR vi (OUTPUT)
pinMode(pinVansterMotor1, OUTPUT);
pinMode(pinVansterMotor2, OUTPUT);
pinMode(pinVansterMotorFart, OUTPUT);
// höger motor
// den STYR vi (OUTPUT)
pinMode(pinHogerMotor1, OUTPUT);
pinMode(pinHogerMotor2, OUTPUT);
pinMode(pinHogerMotorFart, OUTPUT);
// sätt igång roboten framåt
motorFramat();
```

// funktionen loop() körs om och om igen (tills strömmen bryts)

```
void loop() {
```

}

11

avstandFramat = pingMedelvarde();
// vi bryr oss inte om avstånd som är 0 (för avståndsmätaren visar ibland
fel)
if (avstandFramat > 0)
{
 // har vi ett hinder framför roboten?
 if (avstandFramat < 25)
 {
 digitalWrite(pinLed, HIGH); // tänd - roboten tänker
 motorStopp();
 // titta till vänster och mät avståndet
 myServo.write(10);
 delay(1000); // vänta 1 sekund så att servot hinner vrida sig
 avstandVanster = pingMedelvarde();
 }
}
</pre>

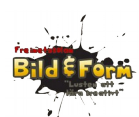

```
// titta till höger och mät avståndet
                             myServo.write(170);
                             delay(1000);
                             avstandHoger = pingMedelvarde();
                             // vrid servot framåt
                             myServo.write(90);
                            delay(1000);
                             // bestäm vad roboten ska göra nu
                            // finns det hinder BÅDE till vänster och höger?
if (avstandVanster < 25 && avstandHoger < 25) {</pre>
                                     motorBakat();
                                    delay(1000); // vänta ett tag medan roboten backar
if (random(2) == 0)
                                            motorSvangVanster();
                                     else
                                             motorSvangHoger();
                                     delay(500); // vänta ett tag medan roboten svänger
                             // är det friare till vänster?
                            } else if (avstandVanster > avstandHoger)
                             {
                                     motorSvangVanster();
                                    delay(1000); // vänta ett tag medan roboten svänger
                             // tydligen är det friare till höger!
                            } else {
                                     motorSvangHoger();
                                     delay(1000); // vänta ett tag medan roboten svänger
                            }
                            digitalWrite(pinLed, LOW); // släck lysdioden - roboten har
            funderat färdigt
                             motorFramat();
                    } else {
                             // det finns inget hinder så kör framåt
                             motorFramat();
                    }
            }
}
void motorSvangHoger(void)
{
             // stoppa höger motor
            analogWrite(pinHogerMotorFart, 0);
            // kör vänster motor
            analogWrite(pinVansterMotorFart, motorFart);
            digitalWrite(pinVansterMotor1, LOW);
            digitalWrite(pinVansterMotor2, HIGH);
}
void motorSvangVanster(void)
             // stoppa vänster motor
            analogWrite(pinVansterMotorFart, 0);
            // kör höger motor
            analogWrite(pinHogerMotorFart, motorFart);
            digitalWrite(pinHogerMotor1, LOW);
            digitalWrite(pinHogerMotor2, HIGH);
```

```
Teknik årskurs 9 - Robotprogrammering
}
void motorFramat(void)
{
             // kör vänster motor
             analogWrite(pinVansterMotorFart, motorFart);
             digitalWrite(pinVansterMotor1, LOW);
digitalWrite(pinVansterMotor2, HIGH);
             // kör även höger motor
             analogWrite(pinHogerMotorFart, motorFart);
             digitalWrite(pinHogerMotor1, LOW);
digitalWrite(pinHogerMotor2, HIGH);
}
void motorBakat(void)
             // kör vänster motor bakåt
             analogWrite(pinVansterMotorFart, motorFart);
             digitalWrite(pinVansterMotor1, HIGH);
digitalWrite(pinVansterMotor2, LOW);
             // kör höger motor bakåt
             analogWrite(pinHogerMotorFart, motorFart);
             digitalWrite(pinHogerMotor1, HIGH);
             digitalWrite(pinHogerMotor2, LOW);
}
void motorStopp(void)
{
             // stoppa vänster motor
             analogWrite(pinVansterMotorFart, 0);
             digitalWrite(pinVansterMotor1, LOW);
             digitalWrite(pinVansterMotor2, LOW);
             // stoppa höger motor
             analogWrite(pinHogerMotorFart, 0);
             digitalWrite(pinHogerMotor1, LOW);
             digitalWrite(pinHogerMotor2, LOW);
}
// Den här funktionen mäter avståndet (i centimeter).
// Avståndsmätaren ger ibland fel värde, så mät 5 gånger och ta medelvärdet.
int pingMedelvarde()
{
             int i;
             int totAvstand = 0;
             for (i = 0; i < 5; i++)
             {
                     totAvstand = totAvstand + myPing.ping_cm();
             }
             return (totAvstand / 5);
}
```

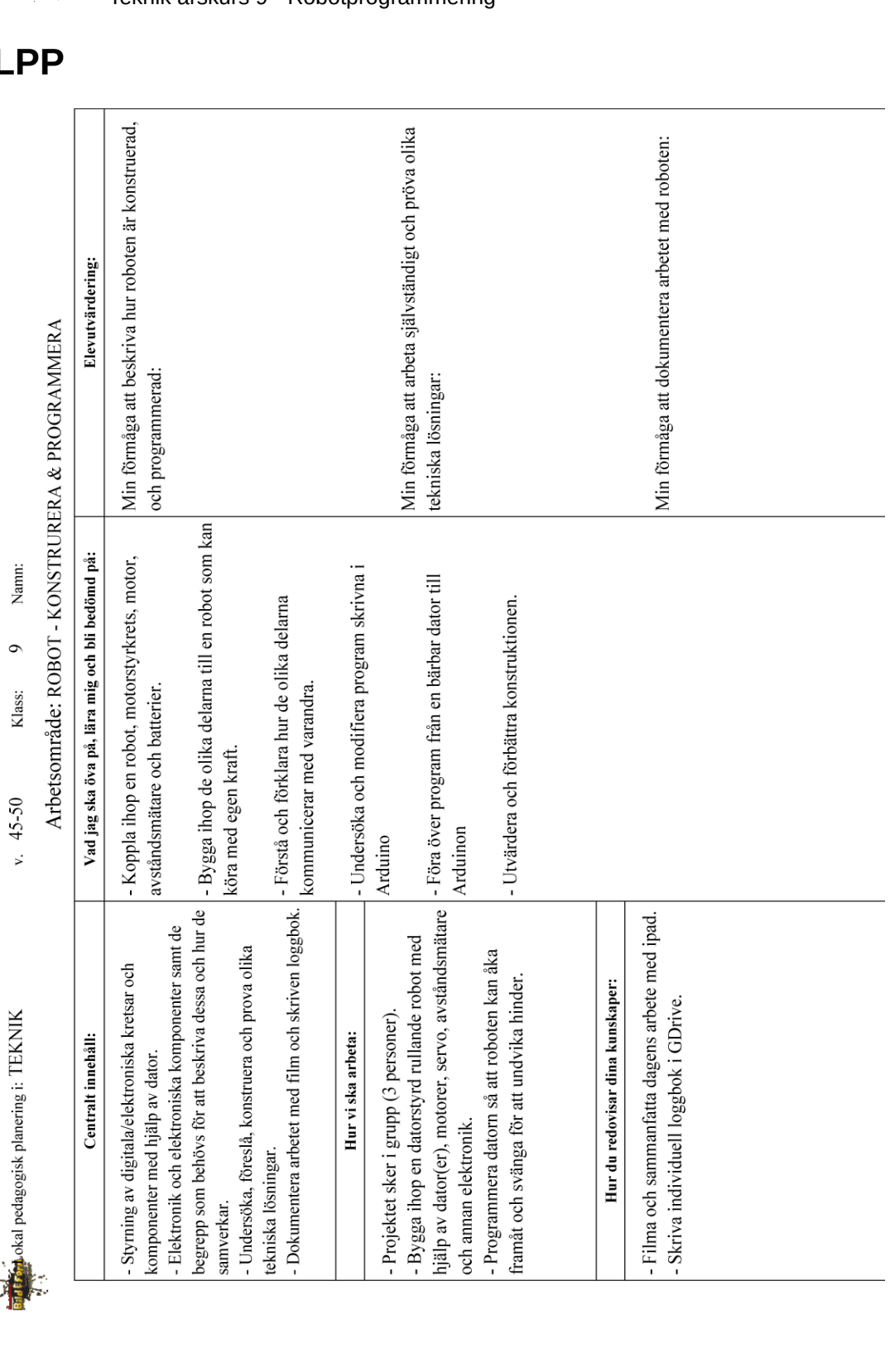

LPP

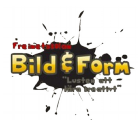

| 14 | F Kunskapskrav E:                                                                                                    | Summativ<br>bed. | Kunskapskrav C:                                                                                                    | Summativ<br>bed. | Kunskapskrav A:                                                                                                    | Summativ<br>bed. |
|----|----------------------------------------------------------------------------------------------------|------------------|----------------------------------------------------------------------------------------------------|------------------|----------------------------------------------------------------------------------------------------|------------------|
|    | Använder NÅGRA tekniska begrepp<br>när du beskriver hur en teknisk lösning<br>är konstruerad och fungerar.<br>(BESKRIVA TEKNISKA<br>LÖSNINGAR) |                  | Använder ALLTID tekniska begrepp<br>när du beskriver hur en teknisk lösning<br>är konstruerad och hur dess delar<br>fungerar och samverkar |                  | Använder alltid, och på ett KORREKT<br>SÄTT tekniska begrepp när du beskriver hur<br>en teknisk lösning är konstruerad och hur<br>dess delar fungerar och samverkar, samt<br>VISAR PÅ LIKNANDE LÖSNINGAR |                  |
|    | Kan bygga enkla konstruktioner och<br>PRÖVA Iösningar för detta (BYGGA<br>OCH TESTA OLIKA LÖSNINGAR)                                           |                  | Kan bygga enkla konstruktioner och<br>pröva lösningar för detta samt<br>FÖRÄNDRA dessa lösningar för att nå<br>ett bättre resultat         |                  | Kan bygga enkla konstruktioner och<br>SYSTEMATISKT PRÖVA dig fram<br>till lösningar som ger så bra resultat<br>som möjligt                                                                               |                  |
|    | Kan med LÄRARES HJÄLP ta dig<br>framåt i arbetet (SJÄLVSTÄNDIGT<br>ARBETE)                                                                     |                  | Kan med VISS HJÄLP från lärare ta<br>dig framåt i arbetet                                                                                  |                  | Kan med SJÄLVSTÄNDIGT ta dig<br>framåt i arbetet                                                                                                    |                  |
|    | Gör ENKLA dokumentationer med<br>bilder, texter och skisser<br>(DOKUMENTERA)                                                                   |                  | Gör TYDLIGA dokumentationer med<br>bilder, texter och skisser                                                                              |                  | Gör DETALJERADE<br>dokumentationer med bilder, texter<br>och skisser                                                                                                    |                  |
|    |                                                                                                    |                  |                                                                                                    |                  |                                                                                                    |                  |
| 4  | ormativt omdöme:                                                                                                    |                  |                                                                                                    |                  | Till IUP:                                                                                                    |                  |
|    | F                                                                                                    |                  |                                                                                                    |                  | B                                                                                                    |                  |
|    |                                                                                                    |                  |                                                                                                    |                  |                                                                                                    |                  |